## **Redeeming A Subscription**

## Redeeming a subscription from a voucher code

NB: If you are a reseller, please ensure you have selected the company you wish to redeem the subscription for. This can be done from the company dropdown at the top right.

1. From the side navigation menu, click Account to navigate to the account management page.

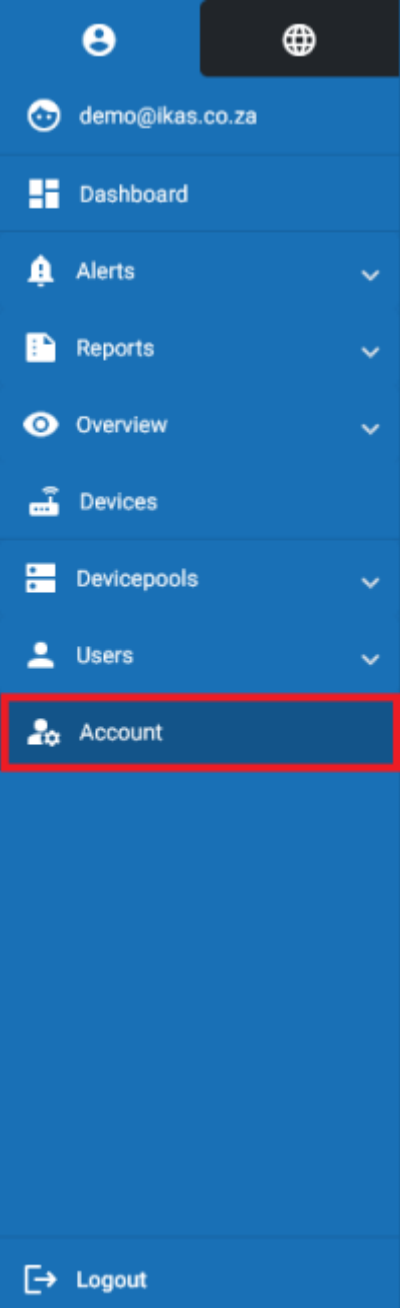

2. Here, click the Redeem button to open the subscription voucher redemption dialog.

| Last update:<br>2025/05/01 12:14 | user_manual:account:redeem_subscription https://docs.myfridgeonline.com/user_manual/account/redeem_subscriptio |
|----------------------------------|----------------------------------------------------------------------------------------------------|
| 2023/03/01 12.14                 |                                                                                                    |

|    | ÷              |                              |                                                                            |         |   |
|----|----------------|------------------------------|----------------------------------------------------------------------------|---------|---|
| =  | Myfridgeonline |                              |                                                                            | Berno - | 0 |
|    | •              | Account > Account            |                                                                            |         |   |
| C  | demo@#as.co.za | Subscription Information Acc | art Information Purchase History                                           |         |   |
|    | Dashboard      |                              | Quota Usage                                                                |         |   |
|    | Alerts         |                              | Hers Diago Linit                                                           |         |   |
|    | Reports        |                              |                                                                            |         |   |
| 0  | Overview       |                              | Subscription Details Redeem                                                |         |   |
| -  | Devices        |                              | Order Namber Name 🕈 Price Status Elast Date End Date Plan Service Caoles 🗘 |         |   |
| 8  | Devicepools    |                              | here per page 25 * 1 - 3 of 3 < >                                          |         |   |
| -  | Users          |                              |                                                                            |         |   |
| 2, | Account        |                              |                                                                            |         |   |
|    |                |                              |                                                                            |         |   |
|    |                |                              |                                                                            |         |   |
|    |                |                              |                                                                            |         |   |
|    |                |                              |                                                                            |         |   |
|    |                |                              |                                                                            |         |   |
|    |                |                              |                                                                            |         |   |
| E• | Logost         |                              |                                                                            |         |   |

3. In this dialog, enter your subscription voucher code and click submit.

## Redeem Voucher

| Voucher Code *<br>A2AH-CBB6-O8XM-C3XP |        |  |  |  |  |  |  |
|---------------------------------------|--------|--|--|--|--|--|--|
|                                       |        |  |  |  |  |  |  |
| Cancel                                | Submit |  |  |  |  |  |  |

4. The subscription will then be added to your account.

| ■ Myfridgeonline  |                                                                                                    | Demo - |  |  |  |  |  |
|-------------------|----------------------------------------------------------------------------------------------------|--------|--|--|--|--|--|
| 😑 🚳 🏫             | A Deshboard > Access                                                                                            |        |  |  |  |  |  |
| 🕤 demogikas co za | Subscription Information Account Information Purchase History                                                   |        |  |  |  |  |  |
| Dashboard         | Quota Usage                                                                                                    |        |  |  |  |  |  |
| 🏚 Alerts 🔍 🗸      | then thepe                                                                                                    |        |  |  |  |  |  |
| 🗈 Reports 🗸 🗸     | VM1000 1 1                                                                                                    |        |  |  |  |  |  |
| 💿 Overview 🗸 🗸    |                                                                                                    |        |  |  |  |  |  |
| E Devices         | Subscription Details Redeem                                                                                     |        |  |  |  |  |  |
| 🔚 Devicepcols 🔍 🗸 | Order Namber Hame 🕈 Price Status Start Date End Date Plan Service Quotes 🏚                                      |        |  |  |  |  |  |
| 🔔 Users 🔍 🗸       | REDEEM A2AH-CBEB-ORDA-CEXP D Active 12/4/23 12/3/24 (VM19001862.1./1)                                           |        |  |  |  |  |  |
| a Account         | hava par page 23 ** 1 - 3 at 3 < >                                                                              |        |  |  |  |  |  |
|                   |                                                                                                    |        |  |  |  |  |  |
|                   |                                                                                                    |        |  |  |  |  |  |
|                   |                                                                                                    |        |  |  |  |  |  |
|                   |                                                                                                    |        |  |  |  |  |  |
|                   |                                                                                                    |        |  |  |  |  |  |
|                   |                                                                                                    |        |  |  |  |  |  |
| E+ Legent         |                                                                                                    |        |  |  |  |  |  |
|                   | Copyright (E-2006-2022) Rehaya Automation Systems (PTY) (20). All rights reserved. Privacy Policy: Theme Switch |        |  |  |  |  |  |

Permanent link: https://docs.myfridgeonline.com/user\_manual/account/redeem\_subscription

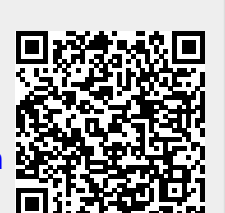

Last update: 2025/05/01 12:14